## การใช้งานระบบตารางการใช้ห้อง

เป็นระบบให้บริการออนไลน์ตรวจสอบห้องเรียนที่ว่าง ห้องที่ใช้สำหรับการเรียน การประชุม การจัดสัมนา อบรมเชิง ปฏิบัติการ อบรมอื่น ๆ ประจำอาคารภายในมหาวิทยาลัยราชภัฏศรีสะเกษ

๑. ช่องทาง http://reg.sskru.ac.th/timetbl/roomsearch.php

๒. การใช้งาน เข้าใช้งานระบบด้วยการพิมพ์ ปีการศึกษาและภาคเรียน ตามตัวอย่าง

ปีการศึกษา <u>1/2566</u> ค้นหาข้อมูล เช่น 1/2561 หมายถึง ภาคเรียนที่ 1 ปีการศึกษา 2561

## ๓. ส่วนที่แสดงผล

ข้อมูลห้องเรียนประจำอาคาร ประกอบด้วย ตัวเลข ๔ หลัก

หลักที่ ๑ คือ อาคาร หลักที่ ๒ คือ ชั้น หลักที่ ๓ และ หลักที่ ๔ คือ หมายเลขห้อง เช่น ห้อง ๓๓๐๒ หมายถึง อาคาร เฉลิมพระเกียรติ ๕๐ พรรษา (สธ) ชั้น ๓ หมายเลข ๐๒

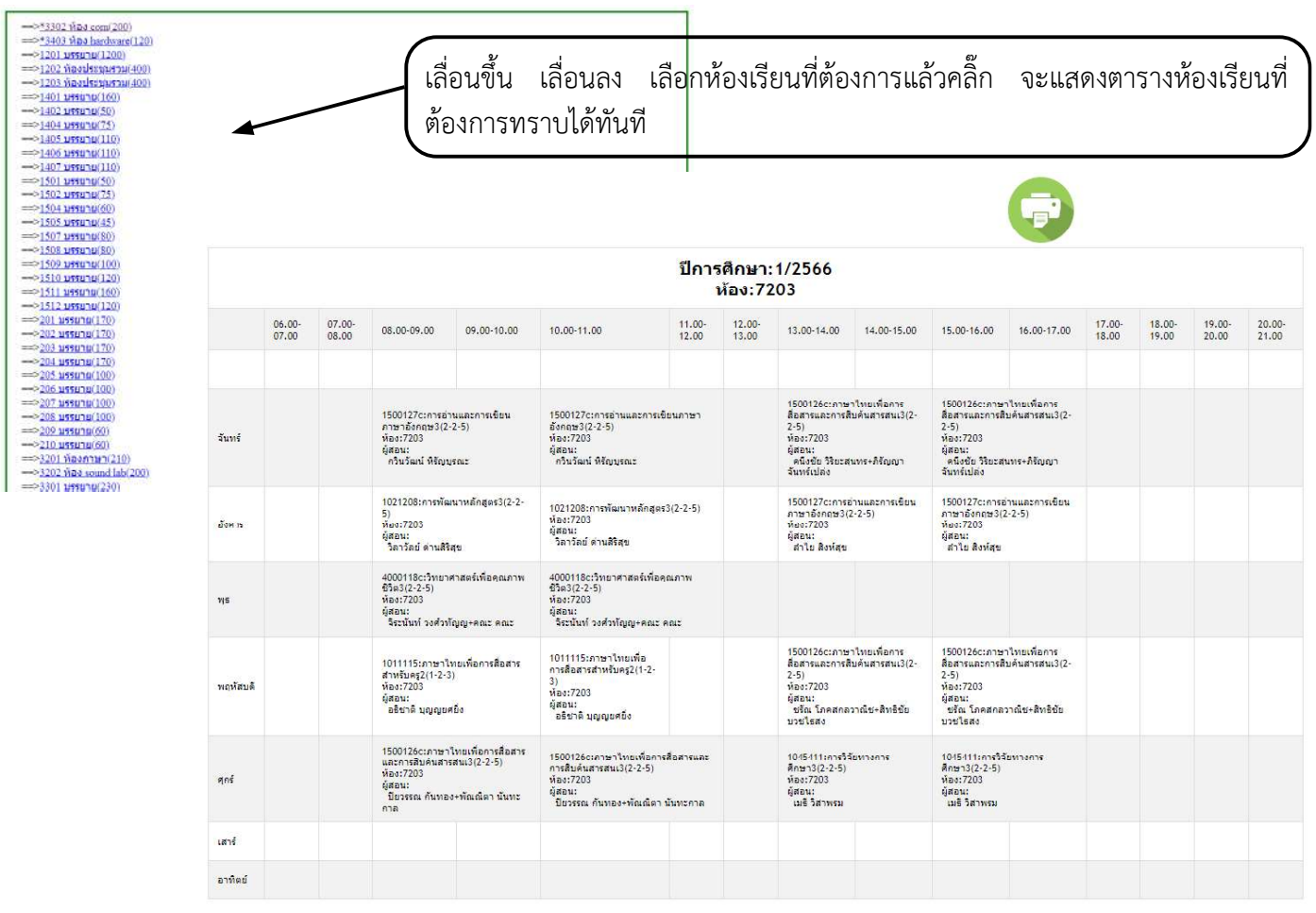

ติดตามข่าวสารผ่าน FB:<u>กลุ่มงานส่งเสริมวิชาการและงานทะเบียน มหาวิทยาลัยราชภัฏศรีสะเกษ</u>

## ๔. ข้อมูลการใช้งานเพิ่มเติม

- ๑. สามารถสั่งพิมพ์หรือแปลงไฟล์ภาพเป็น pdf เก็บไว้เมื่อต้องการใช้ในกรณีที่ไม่มีอินเทอร์เน็ต
- ๒. เมื่อมีการเปิดหมู่เรียนพิเศษ จะมีการปรับปรุงและเพิ่มรายวิชาในระบบโดยอัตโนมัติ
- .m. นักศึกษาที่ประสงค์จะเรียนร่วม ควรตรวจสอบว่าตารางเรียนไม่ตรงกันก่อนนำข้อมูลไปใช้